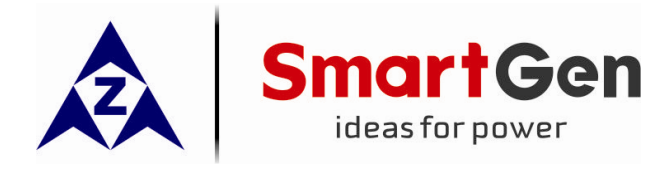

# FPC615 FIRE PUMP CONTROLLER USER MANUAL

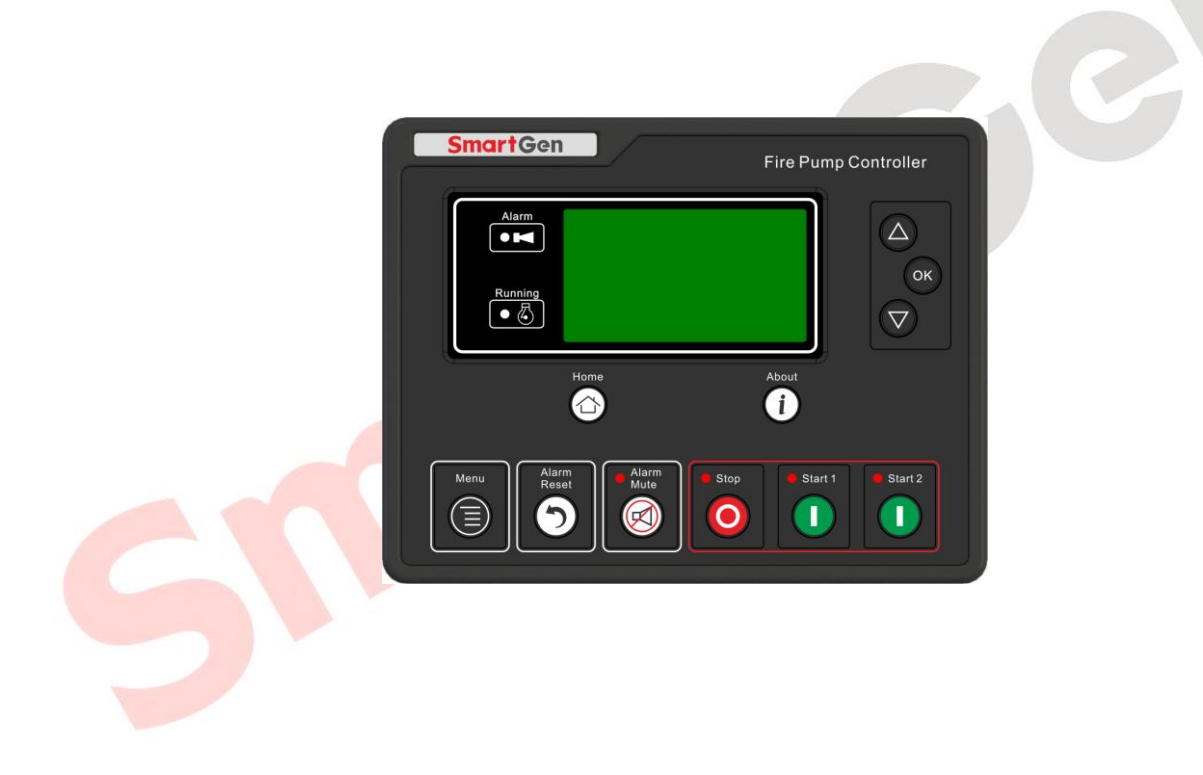

# SMARTGEN (ZHENGZHOU) TECHNOLOGY CO., LTD.

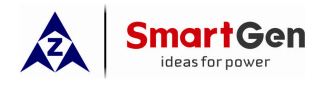

# 4 OPERATION

# 4.1 INDICATOR LIGHT

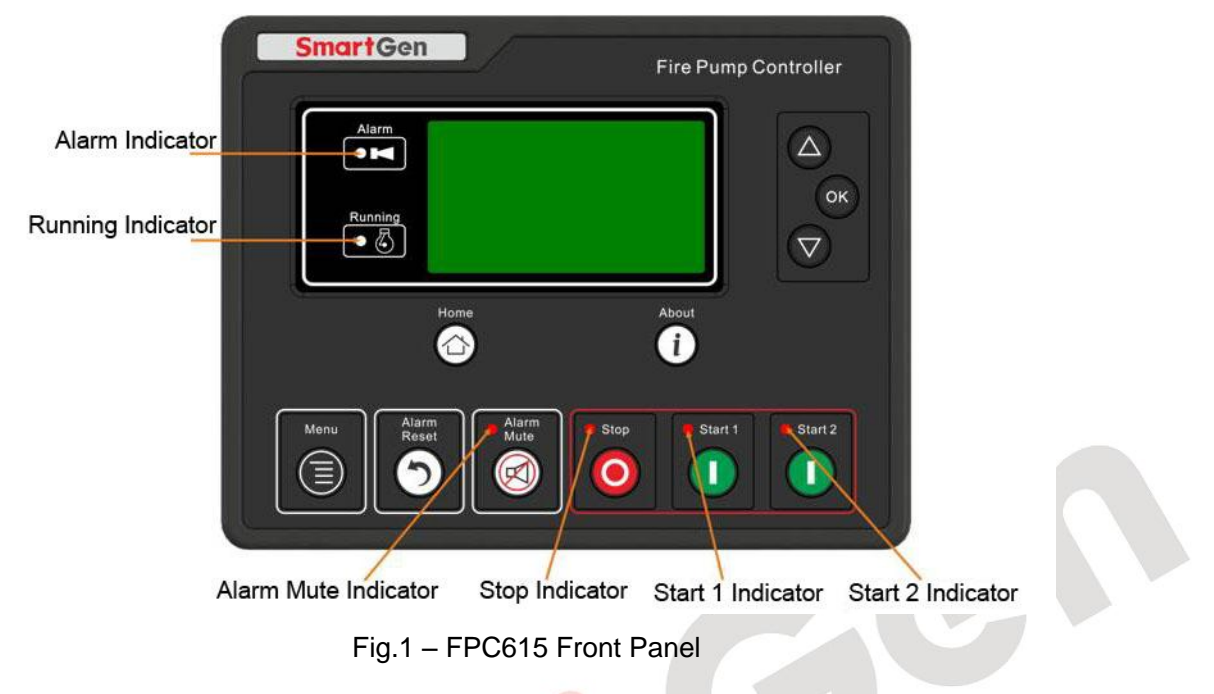

**A** Note: Selected indicators description:

Alarm indicator: flash slowly when warning alarms occur; flash quickly when shutdown alarms occur;

Running indicator: after genset start up, it is always light before energize to stop; for other periods, it is extinguished.

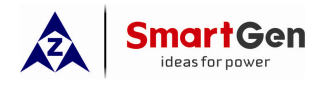

# 4.2 PUSH BUTTONS DESCRIPTION

# Table 4 – Keys Function

| Icons              | Function    | Description                                                                                    |  |  |  |
|--------------------|-------------|------------------------------------------------------------------------------------------------|--|--|--|
| A                  | Мори        | Press and hold it for 1s to enter into menu configuration screen;                              |  |  |  |
|                    | Meriu       | Return to the previous level of menu while configuring settings.                               |  |  |  |
| 5                  | Reset Alarm | Press it to reset shutdown alarms while unit is in standby mode.                               |  |  |  |
| R                  | Mute        | Press it to mute controller alarms when alrms occur, meanwhile, alam screen will be displayed. |  |  |  |
|                    |             | Stop running pump unit in auto/manual mode;                                                    |  |  |  |
| $\mathbf{O}$       | Stop        | Press it again in stop process will stop pump unit quickly;                                    |  |  |  |
|                    |             | Press at least 3 seconds to test lights are normal or not.                                     |  |  |  |
|                    | Start 1     | Use different battery pack to start the unit.                                                  |  |  |  |
|                    |             | Press it, starter relay starts output;                                                         |  |  |  |
|                    | Start 2     | Release it, starter relay stops output.                                                        |  |  |  |
|                    | Homepage    | Press it to return to the 1 <sup>st</sup> screen quickly.                                      |  |  |  |
| i                  | Event Log   | Press it to enter into event log screen quickly.                                               |  |  |  |
| $\bigtriangleup$   | Up          | Screen scroll                                                                                  |  |  |  |
| ОК                 | Confirm     | Confirm setting information.                                                                   |  |  |  |
| $\bigtriangledown$ | Down        | Screen scroll                                                                                  |  |  |  |

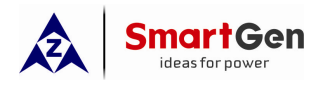

# 4.3 MAINS SCREEN DISPLAY

| Table 5 – | Display | Description |
|-----------|---------|-------------|
|-----------|---------|-------------|

| Operation                         | Display Content              | Remark                                     |  |
|-----------------------------------|------------------------------|--------------------------------------------|--|
| 1 <sup>st</sup> Screen:           | <mark>☆</mark> 35℃ 1 📑 27.6V | Engine temep. 1# Battery voltage           |  |
| Broos                             | టు 35°C 2 📑 27.6V            | Raw water temp. 2# Battery voltage         |  |
|                                   | ₩ <b>7</b> • 100kpa          | Oil pressure                               |  |
| screen                            | <b>5</b> 1500r/min           | Engine speed                               |  |
|                                   | Engine Status And Alarm      | Engine status and alarm display in turn.   |  |
| 2 <sup>nd</sup> Screen:           | D+ Voltage 27.6V             | Voltage of chrger                          |  |
|                                   | Total Runing 00:00           | Total running time                         |  |
| Press $\bigcirc$ or $\bigcirc$ to | Total Starts 1000            | Total start times                          |  |
| display this screen               | 2016-03-05(6) 10:00:00       | Current time of controller                 |  |
|                                   | Engine Status And Alarm      |                                            |  |
| 3 <sup>rd</sup> Screen:           | Maint. 1 Countdown 30:00     | It is maintenance countdown time           |  |
|                                   | Maint. 2 Countdown 30:00     | display; if disabled maintenance function, |  |
|                                   | Maint. 3 Countdown 30:00     | this screen is not display.                |  |
| display this screen               |                              |                                            |  |
|                                   | Engine Status And Alarm      |                                            |  |
| 4 <sup>th</sup> Screen:           | Genset Status                | Genset status display screen, controller   |  |
|                                   | Auto Mode                    | working mode and engine status.            |  |
|                                   | Start Delay 1s               |                                            |  |
| display this screen               | Engine Standby               |                                            |  |
| 5" Screen:                        | Alarm 1/2                    | Alarms display, and scroll screen based    |  |
| Press O or 🔽 to                   | Warning                      | on the pages. The maximum alarm            |  |
|                                   | Low Oil Pressure Shutdown    | amount is 30 items.                        |  |
| display this screen               |                              |                                            |  |
|                                   | <b>5</b>                     |                                            |  |
| Press <i>i</i> to display         | Event Log 1/3                | Event logs display, and one screen         |  |
|                                   | Shutdown Alarm               | displays one piece of event log. The       |  |
| this screen, and press            | High Temp. Shutdown          | maximum event log amount is 99 pieces.     |  |
| i again (or b) to                 | 2016-03-05(6) 10:00:00       |                                            |  |
| evit                              | Engine Status And Alarm      |                                            |  |
| User Manu                         | Fxit                         | 1 Check controller software version        |  |
|                                   | Parameter Set                | hardware version and input/output port     |  |
| Long-pressed                      |                              | status.                                    |  |
| enters into this                  |                              | 2. Setting parameters                      |  |
| screen, and press                 |                              |                                            |  |
|                                   |                              |                                            |  |
| again to exit                     |                              |                                            |  |

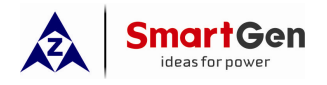

# 4.4 PARAMETER SET SCREEN

Hold and press 🖲 enters into menu screen, and select "Set Parameter" item enters into

parameter setting screen after entering the correct password (default:00318).

Parameter settings include contents as below,

- Timers
- Engine
- Maintenance
- Sensors
- Digital Inputs
- Output
- Module

Taking the example of setting engine overspeed shutdown:

#### Table 6 – Parameter Setting

| 1 <sup>st</sup> Step                                                                | 2 <sup>nd</sup> Step                       | 3 <sup>rd</sup> Step               |  |
|-------------------------------------------------------------------------------------|--------------------------------------------|------------------------------------|--|
| >Exit                                                                               | >Return                                    | Over Speed Shutdown                |  |
| >Timers                                                                             | >Flywheel Teeth                            | Enable: Enabled                    |  |
| >Engine                                                                             | >Engine Rated Speed                        | Set Value: 00114%                  |  |
| Scheduler And Maintenance                                                           | >Loss Speed Signal                         |                                    |  |
| > Sensors                                                                           | >Over Speed Shutdown                       | Delay Value: 0000 <mark>5</mark>   |  |
| Press 🛆 or 又 key select                                                             | Press 🛆 or 🛇 key select                    | Press or to adjust cursor position |  |
| "Engine" Setting and press                                                          | "Over Speed Shutdown" Setting              | and press 🙆 or ⊽ key to adjust     |  |
| enters into parameter setting screen.                                               | and press enters into this setting screen. | delay value, and then press or to  |  |
|                                                                                     |                                            | confirm the parameter setting.     |  |
| In all processes, press a cancel the current setting or return to the previous menu |                                            |                                    |  |

# 4.5 MANUAL START/STOP OPERATION

#### Manual start sequence:

- a) Take start 1 as example, hold and press **U** (start 1), start I indicator illuminate and start1 relay starts output simultaneously.
- b) Release **U** after genset started successfully (through configure engine crank disconnect conditions) and starter relay stops output. Then genset enters into safety on delay state, in which time, alarms of high temperature, low oil pressure, and under speed are inactive. After safety on delay expired, unit enters into high-speed warming up delay.
- c) When warming up delay is expired, pump unit enters into normal running status.

#### Manual stop sequence:

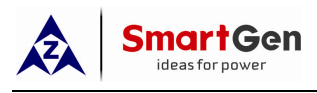

**6** CONNECTIONS

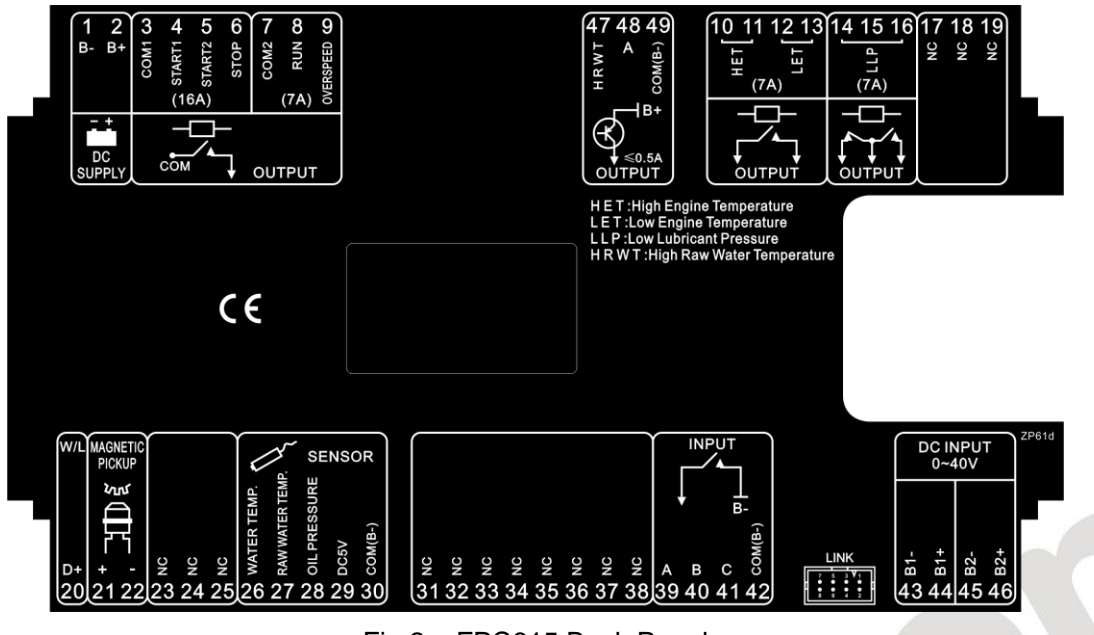

Fig.2 – FPC615 Back Panel

Description of terminal connections:

| Table 9 – 1 | <b>Terminal</b> | Connection |
|-------------|-----------------|------------|
|-------------|-----------------|------------|

| No. | Function                                  | Cable Size         | Description                                      |                                          |  |
|-----|-------------------------------------------|--------------------|--------------------------------------------------|------------------------------------------|--|
| 1   | B-                                        | 2.5mm <sup>2</sup> | Connected with negative of starter battery.      |                                          |  |
|     |                                           |                    | Connected w                                      | ith positive of starter battery. If wire |  |
| 2   | B+                                        | 2.5mm <sup>2</sup> | length is over                                   | 30m, better to double wires in parallel. |  |
|     |                                           |                    | Max. 20A fuse                                    | e is recommended.                        |  |
| 3   | COM1 Relay Common Port                    | 2.5mm <sup>2</sup> | Relay output common port of No.4, No.5 and No.6. |                                          |  |
| 4   | Start 1                                   | 2.5mm <sup>2</sup> | Rated 16A.                                       | Connect to starter coil                  |  |
| 5   | Start 2                                   | 2.5mm <sup>2</sup> | Rated 16A.                                       | Connect to starter coil                  |  |
| 6   | Stop Relay Output                         | 2.5mm <sup>2</sup> | Rated 16A.                                       | connect to stop electromagnet            |  |
| 7   | COM2 Relay Common Port                    | 1.5mm <sup>2</sup> | Relay output common port of No.8 and No.9.       |                                          |  |
| 8   | Running Relay Output                      | 1.5mm <sup>2</sup> | Rated 7A                                         | It is output when genet meet with        |  |
|     |                                           |                    |                                                  | the crank disconnect conditions.         |  |
| 9   | Over Speed Relay Output                   | 1.5mm <sup>2</sup> | Rated 7A                                         | It is output after genset sending over   |  |
|     |                                           |                    |                                                  | speed alarm signals.                     |  |
| 10  | High Water Temperature 1.5mm <sup>2</sup> |                    | Rated 7A                                         | It is output after genset sending high   |  |
| 11  | Relay Output                              |                    |                                                  | water temperature alarm signals.         |  |
| 12  | Low Water Temperature                     | 1.5mm <sup>2</sup> | Rated 7A                                         | It is output after genset sending low    |  |
| 13  | Relay Output                              |                    |                                                  | water temperature alarm signals.         |  |
|     | Low Lubricant Pressure                    |                    |                                                  |                                          |  |
| 14  | Relay Output (Normally                    | 1.5mm <sup>2</sup> | Rated 7A                                         |                                          |  |
|     | Close)                                    |                    |                                                  |                                          |  |
| 15  | Low Lubricant Pressure                    | 1.5mm <sup>2</sup> |                                                  |                                          |  |
| 15  | Relay Common Output                       | 1.5000             |                                                  |                                          |  |

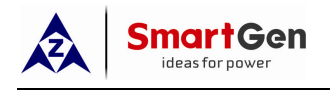

# 7.6 SENSOR SELECT

- When reselect sensors, the sensor curve will be transferred into the standard value. For example, if select the SGX (120°C resistor type), the sensor curve is SGX (120°C resistor type)curve; if temperature sensor is SGD (120°C resistor type), its sensor curve is SGD curve.
- When there is difference between standard sensor curves and using sensor, user can adjust it in "curve type".
- 3) When input the sensor curve, X value (resistor) must be input from small to large, otherwise, mistake occurs.
- 4) If select sensor type as "None", sensor curve is not working.
- If there is alarm switch only for the select sensor, user must set the sensor as "None", otherwise, maybe shutdown or warning occurs.
- 6) The headmost or backmost values in the vertical coordinates can be set as same as below,

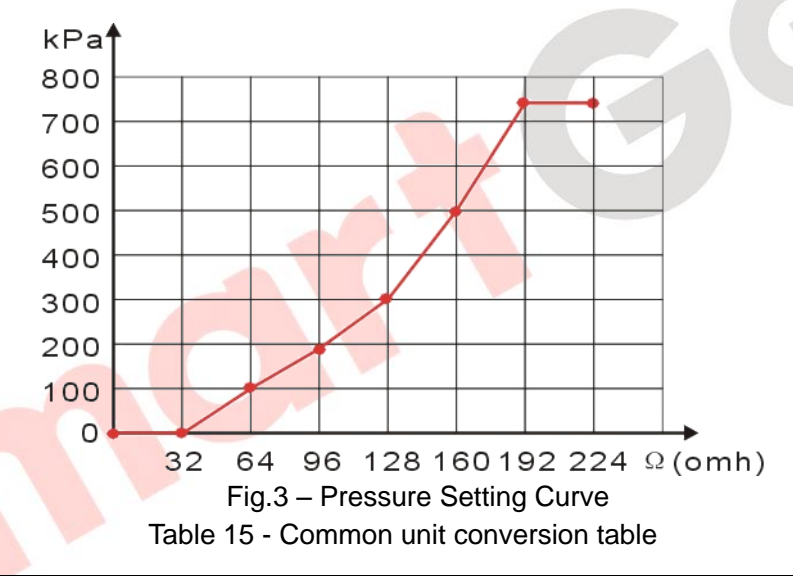

| Items                | N/m² (pa)            | kgf/cm <sup>2</sup>   | bar                   | (p/in².psi)           |
|----------------------|----------------------|-----------------------|-----------------------|-----------------------|
| 1Pa                  | 1                    | 1.02x10 <sup>-5</sup> | 1x10 <sup>-5</sup>    | $1.45 \times 10^{-4}$ |
| 1kgf/cm <sup>2</sup> | 9.8x10 <sup>4</sup>  | 1                     | 0.98                  | 14.2                  |
| 1bar                 | 1x10 <sup>5</sup>    | 1.02                  | 1                     | 14.5                  |
| 1psi                 | 6.89x10 <sup>3</sup> | 7.03x10 <sup>-2</sup> | $6.89 \times 10^{-2}$ | 1                     |

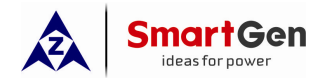

# 8 TYPICAL APPLICATION

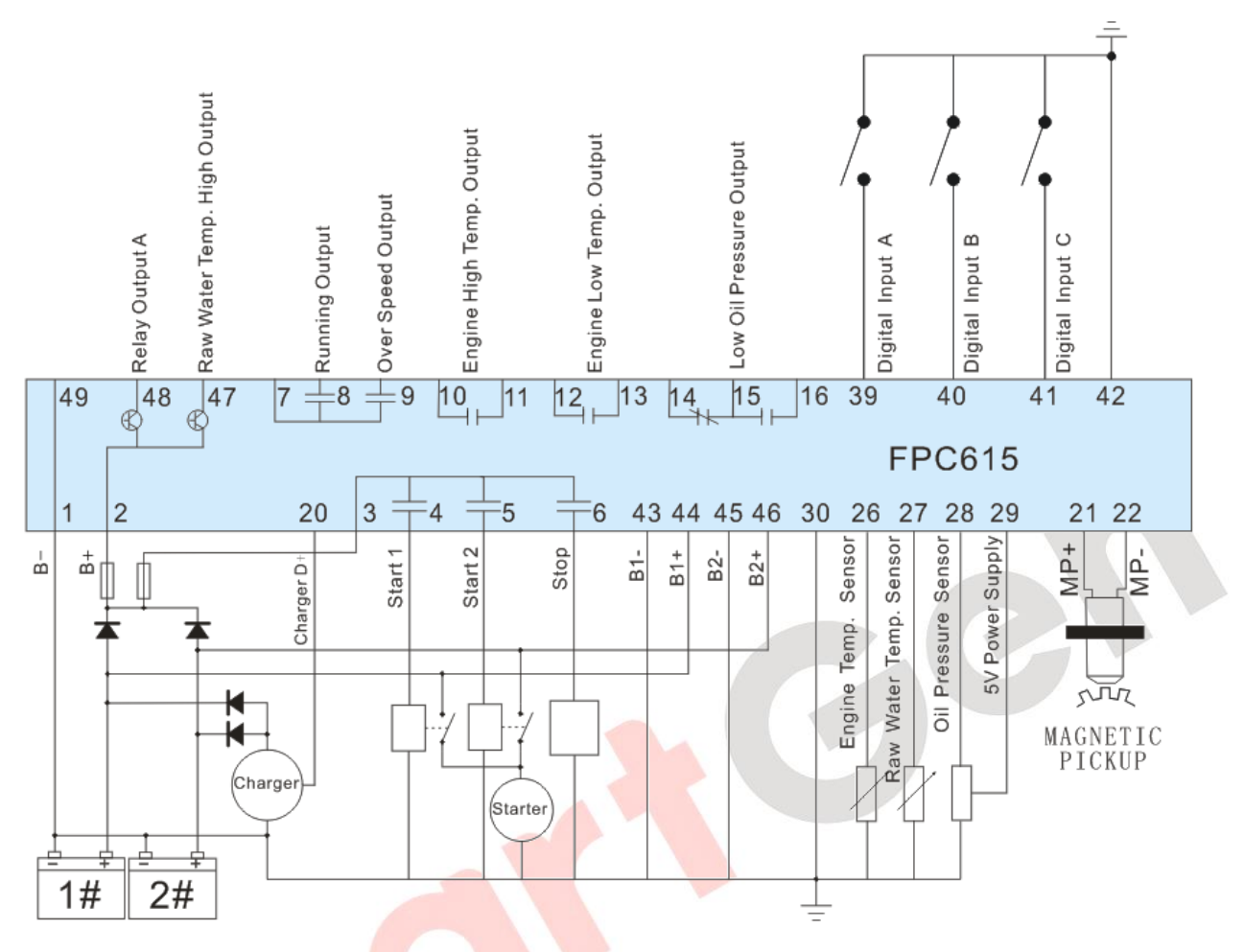

Fig.4 - FPC615 Typical Application Diagram

**NOTE:** relay output port A (terminal No.48) and high raw water temp. output port (terminal No. 47) are output B+, and output current cannot exceed 500mA.

# 9 COMMISSIONING

Please make sure the following checks are made before commissioning,

- Ensure all the connections are correct and wires diameter is suitable.
- Ensure that the controller DC power has fuse, controller's positive and negative connected to start battery are correct.
- Separately start genset with battery 1 and battery 2, observe whether starter disconnect immediately
  and genset is normal running. If errors occur, stop the unit and check wire connection according to
  the user manual.

If there is any other question, please contact SmartGen's service.

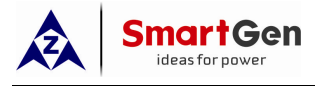

#### **10 INSTALLATION**

Controller is panel built-in design and it is fixed by clips when installed. Overall and cutout dimensions are as follows,

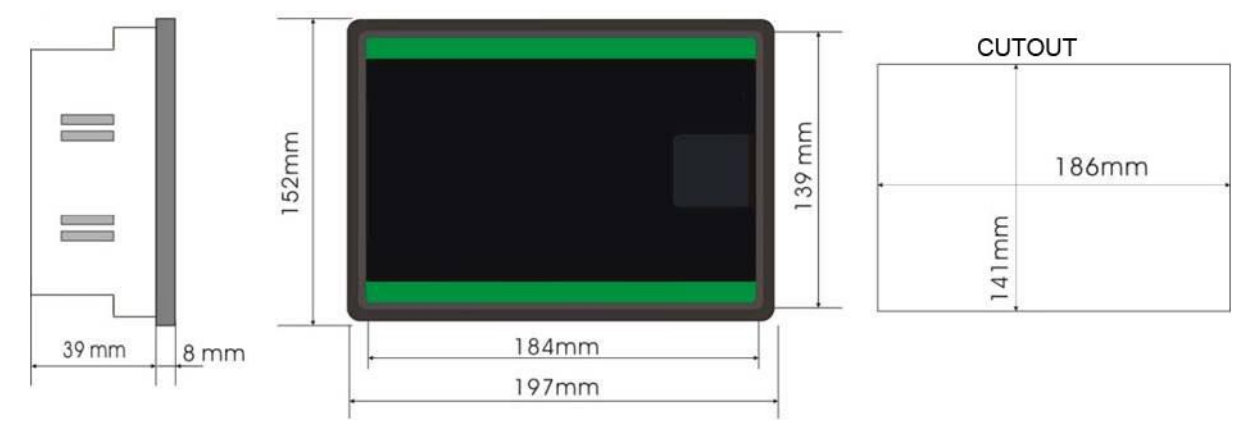

Fig.5 – Overall & Cutout Dimensions

#### 1) Battery Voltage Input

NOTE: FPC615 controller can suit for widely range of battery voltage DC(8~35)V. Negative of battery must be connected with the engine shell soundly. The diameter of wire that connects from power supply to battery must be over 2.5mm<sup>2</sup>. If floating charge configured, please firstly connect output wires of charger to battery's positive and negative directly, then, connect wires from battery's positive and negative to controller's corresponding input ports in order to prevent charge disturbing the controller's normal working.

# 2) Speed Sensor Input

NOTE: Speed sensor is the magnetic equipment which be installed in starter and for detecting flywheel teeth. Its connection wires to controller should apply for 2 cores shielding line. One side is hanging in air and the else two signal wires are connecting to No. 21 and No. 22 terminals of controller and No. 22 terminal internal connected with B-. The output voltage of speed sensor should be within AC(1~24)V (effective value) during the full speed. AC12V is recommended (in rated speed). When install the speed sensor, let the sensor spun to contacting flywheel first, then, port out 1/3 lap, and lock the nuts of sensor at last.

# 3) Output And Expansion Relay

CAUTION: All outputs of controller are relay contact output type. If need to expand the relays, please add freewheel diode to both ends of expand relay's coils (when coils of relay has DC current) or add resistance-capacitance return circuit (when coils of relay has AC current), in order to prevent disturbance to controller or others equipment.